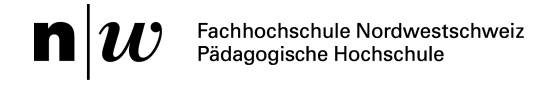

Kampagne für Persönlichkeitsschutz

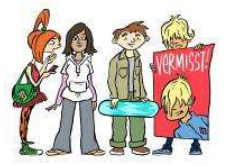

## Kapitel 5 Anleitung «Geotagging mit Google Earth»

| Intre blocuri(Basel)<br>By cristy40<br>Misplaced?<br>Inappropriate<br>Comment it<br>Pan@ramio<br>Upload your photos »                                                                                                    | <ol> <li>Starte das Programm Google Earth und klicke irgendwo auf<br/>der Erde ein Bildsymbol von Panoramio an. Dazu muss die<br/>Ebene «Fotos» eingeschaltet sein, also ein Häklein         ▼ Ebenen Google Earth-Galerie &gt;&gt;<br/>▼ Ebenen Google Earth-Galerie &gt;&gt;<br/>▼ Ebenen Google Docean     </li> <li>Primäre Datenbank         ♥ Grenzen und Beschriftungen<br/>♥ Grenzen und Beschriftungen<br/>♥ Orte<br/>♥ Frimäre Datenbank<br/>♥ Grenzen und Beschriftungen<br/>♥ Ørte<br/>♥ Orte<br/>♥ Grenzen und Beschriftungen<br/>♥ Ørte<br/>♥ Ørte<br/>♥ Grenzen und Beschriftungen<br/>♥ Ørte<br/>♥ Ørte</li></ol> |
|----------------------------------------------------------------------------------------------------|----------------------------------------------------------------------------------------------------|
| Participation Cocceler         Malaton Sin sich in Paroramic mit hem         Paroramio-ODER hem Google-Konto         an         E-Maik         Passwort         Angemeidet bleiben         Amming         Bit docen nicht sief für Socio sponefine?                                                                                                    | <ol> <li>Um Panoramio nutzen zu können, musst du ein Konto bei<br/>Google haben. Das Registrieren geht schnell und ist sehr<br/>einfach. Verfügst du bereits über ein Konto, loggst du dich<br/>hier einfach ein.</li> <li>Denke daran, dass du ein sicheres Passwort erfinden musst.<br/>Wie das geht? Dazu findest auf NetLa eine Hilfe:<br/>http://www.netla.ch/de/tips-and-tricks/tip/23.</li> </ol>                                                                                                    |
| Panie       Frame       Frame       Frame         Eigene Fotos       Hochladen       Contest       Orte       Tags         Lade Deine Fotos hoch       Eifahre mehr »       *         Volucan upload up to 10 photos at a time (25MBytes or 50Mplueis max size per photo)       Foto auswähler:       Cheose File       No file selected         Foto auswähler:       Cheose File       No file selected       Foto auswähler:       Cheose File       No file selected                                                                                                    | <ol> <li>Im nächsten Schritt musst du deine Bilder hochladen, das<br/>heisst auf Google Earth speichern. Du kannst gleich mehrere<br/>Bilder auf einmal hochladen, diese können dann später auf<br/>der Landkarte verteilt werden.</li> </ol>                                                                                                    |
| Positioniere dieses Foto :       Image: Image: | <ol> <li>Benenne ein Bild und klicke auf die blaue Überschrift<br/>«Positioniere dieses</li> <li>Positioniere dieses Foto »</li> <li>Foto»</li> <li>Wichtig: Klicke noch nicht auf den Knopf «Speichern».</li> </ol>                                                                                                    |
| Platziere das Foto                                                                                                    | <ol> <li>Hier kannst du dein Bild geotaggen: Gib den Ort und die<br/>Strasse im Suchfenster ein und klicke in den Knopf<br/>«Suche».</li> </ol>                                                                                                    |

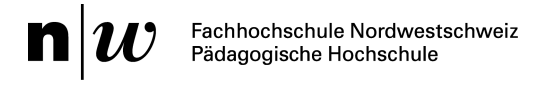

## Kampagne für Persönlichkeitsschutz

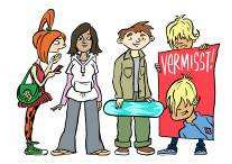

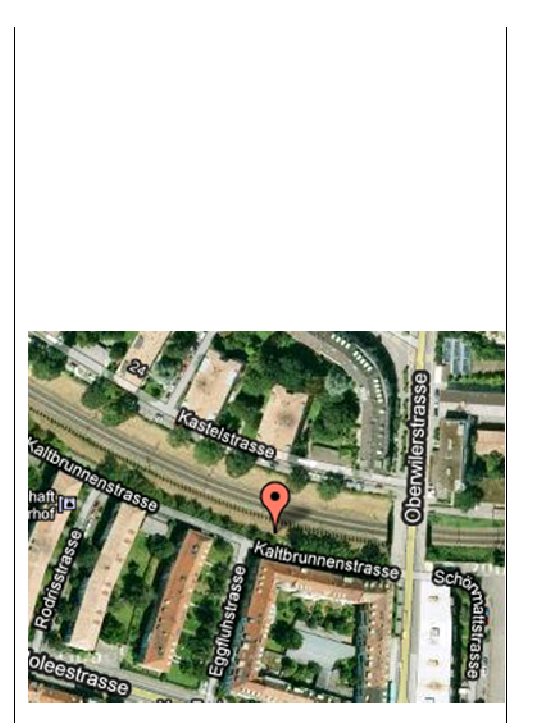

- Dein Bild erscheint in Form einer Markiernadel, die du nun in die richtige Position ziehen kannst. Klicke auf «Speichern». Fertig.
- 9. Deine Bilder kannst du nun sofort «in der Weltkarte» betrachten. Dann erscheinen lediglich deine Fotos.

## Deine Fotos : in der Weltkarte,